## Disconnect Windows From Your Old IIA Account

1. In Windows, right click the Windows icon in the bottom left and open settings.

|        | Task Manager          |
|--------|-----------------------|
|        | Settings              |
|        | File Explorer         |
|        | Search                |
|        | Run                   |
| Page 1 | Shut down or sign out |
| -      | Desktop               |

2. Enter the Accounts section.

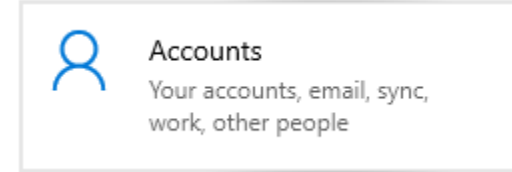

 Go to the Access work or School tab, select your old account with the <u>firstinitialLastname@iiaweb.com</u> naming convention, Click Disconnect, Click Yes. (DO NOT select any accounts labeled infointl.com)

| ← Settings            | - 🗆 X                                                                                                    |  |  |
|-----------------------|----------------------------------------------------------------------------------------------------|--|--|
| ගි Home               | Access work or school                                                                                                    |  |  |
| Find a setting $\wp$  | Get access to resources like email, apps, and the network. Connecting                                                                                    |  |  |
| Accounts              | means your work or school might control some things on this device,<br>such as which settings you can change. For specific info about this, ask<br>them. |  |  |
| RE Your info          | + Connect                                                                                                    |  |  |
| 🖂 Email & accounts    |                                                                                                    |  |  |
| 🔍 Sign-in options     | firstinitialLastname@keylogic.com                                                                                                    |  |  |
| Access work or school | Info Disconnect                                                                                                    |  |  |
| A Other users         | Related settings                                                                                                    |  |  |
| C Sync your settings  | Add or remove a provisioning package                                                                                                    |  |  |
|                       | Export your management log files                                                                                                    |  |  |

## Clear Your Old Account's Login Information from Windows

1. Left click the Windows icon in the bottom left-hand corner of your desktop, type and select: Credential Manger

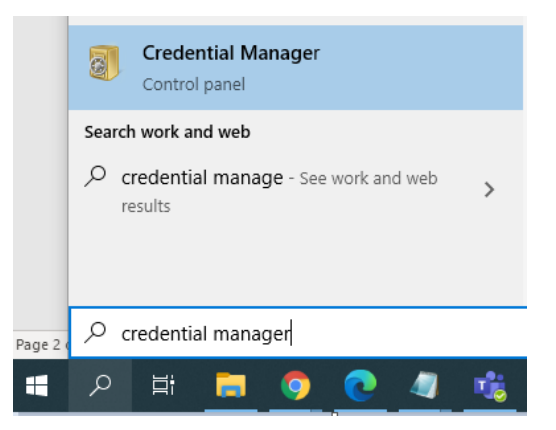

2. Select "Windows Credentials"

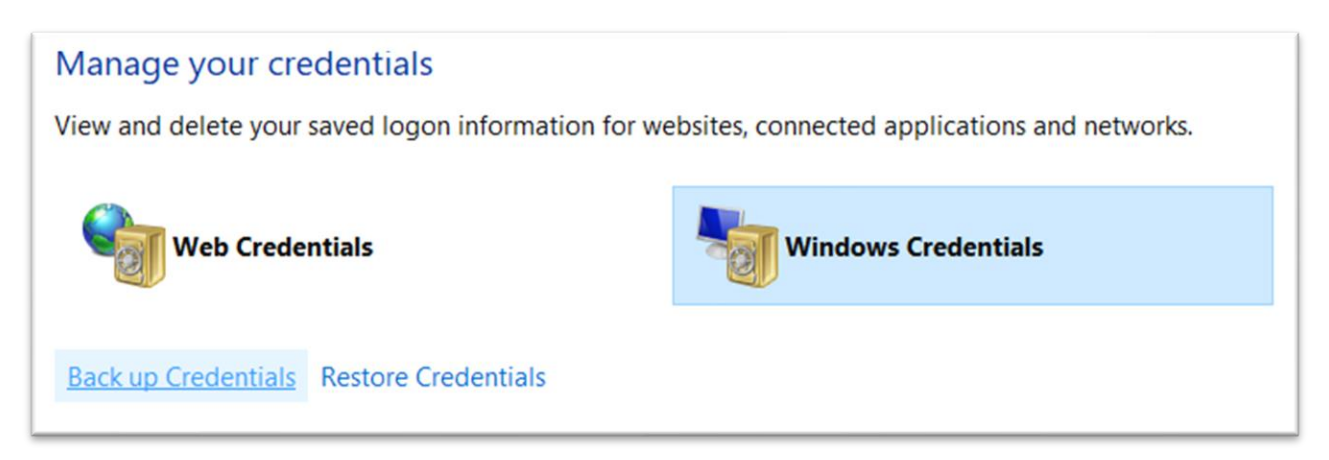

3. Select and remove any credentials with the MicrosoftOffice\_2016 label

| Generic Credentials          | Add a generic credential |            |
|------------------------------|--------------------------|------------|
| MicrosoftOffice_2016         | Modified:                | $\bigcirc$ |
| Internet or network address: |                          |            |
| User name:                   |                          |            |
| Password: ••••••             |                          |            |
| Persistence: Local computer  |                          |            |
| Edit Remove                  |                          |            |

4. Restart your computer.